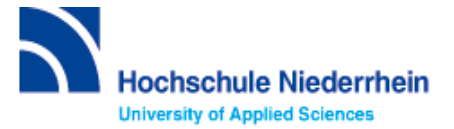

# Einführung in Bibliotheksbenutzung – Grundkurs – FB 09

Bitte lösen Sie folgende Aufgaben zur Einführung in die Recherchetechnik. Bei Fragen können Sie sich jederzeit an uns wenden. Starten Sie von der Homepage der Hochschulbibliothek <u>https://www.hs-niederrhein.de/bibliothek</u>. Dort finden Sie den Einstieg zur Digitalen Bibliothek (DigiBib).

# Suche in der Digitalen Bibliothek (DigiBib) - Katalog

Im Katalog finden Sie den kompletten Bestand unserer drei Campusbibliotheken. Dieser wird in der Trefferanzeige im Reiter "**Katalog**" angezeigt.

Unter "**Mehr**" finden Sie Angebote, die über einen Suchmaschinenindex (EDS) erschlossen werden. Dabei handelt es sich um Artikel, Fachinformationen und elektronische Volltexte. Lizensierte Angebote sind nur Hochschulangehörigen der Hochschule Niederrhein zugänglich.

Um auf Ihr Benutzerkonto zuzugreifen, rufen Sie die DigiBib auf. Unter dem Punkt "Konto" oder "Anmeldung" können Sie sich mit Ihrer Hochschulkennung anmelden.

Dies gilt u.a. für: Leihfristverlängerung, Vormerkung, Bestellung aus einer anderen Zweigstelle, Fernleihe, Nutzung lizensierter Angebote von auswärts.

## Lösen Sie im Katalog folgende Aufgaben

Suchen Sie in der einfachen Suche "Einführung in die Wirtschaftsinformatik: ein fallstudienbasiertes Lehrbuch" von Michael A. Bächle, Stephan Daurer und Arthur Kolb aus dem Jahr 2018.

Welche Literaturtypen gibt es für diesen Titel?

Unter welcher Signatur und in welcher Zweigstelle finden Sie das Buch?

Was entnehmen Sie der Status-Anzeige? Was passiert mit der Status-Anzeige, wenn Sie Campus Krefeld West als aktuellen Standort wählen?

### Suchen Sie Literatur zum Thema "Betriebswirtschaft".

Wie viele Treffer erzielen Sie in der Kategorie "Katalog", wenn Sie auf Online-Ressourcen einschränken?

Welche weiteren Einschränkungen sind möglich?

Wie viele Treffer erzielen Sie ohne Einschränkungen in der Kategorie "Mehr"?

# Suchen Sie nach "Marketing review St. Gallen: die neue Thexis-Marketingfachzeitschrift für Theorie und Praxis / Universität St. Gallen" mit der ISSN 1865- 6544.

In welcher Form können Sie auf die Zeitschrift zugreifen?

Wie können Sie auf die Online-Ausgabe zugreifen?

Seit wann bezieht die Bibliothek Campus Krefeld Süd diese Zeitschrift?

### Suche nach Zeitschriftenartikeln und Buchinhalten

Für eine Hausarbeit oder die Abschlussarbeit benötigen Sie häufig mehr Literatur als in unserer Bibliothek vorhanden ist. Um eine umfassende Recherche durchzuführen, sollten Sie Fachdatenbanken in Ihre Suche einbeziehen. Die Datenbanken bieten ein großes Angebot wissenschaftlich geprüfter also zitierfähiger Quellen. Elektronische Angebote sind durch Campuslizenzen in der Regel kostenfrei verfügbar.

### Recherche in der Fachdatenbank: WISO

Wechseln Sie von **"Suche"** in **"Datenbanken/Volltexte"**. Dort sind die Datenbanken speziell für Ihren Fachbereich aufgelistet. Wählen Sie aus der alphabetischen Liste die Datenbank "WISO" aus.

#### Suchen Sie in der freien Suche nach Literatur zum Thema "Projektmanagement".

Schränken Sie Ihre Suche auf Fachzeitschriften ein.

Nennen Sie einen Treffer mit kompletter Quellenangabe und beschreiben Sie, wie Sie die Literatur beschaffen können.

Suchen Sie bei den Literaturnachweisen ein Ergebnis, das nicht online vorhanden ist und beschreiben Sie stichwortartig, wie Sie an den gefundenen Treffer kommen könnten.

Nutzen Sie hierfür den Link zur 🖑 Verfügbarkeit , nachdem Sie einen Titel aufgerufen haben.

Weitere Fachdatenbanken, die für Ihre Recherche interessant sein können, finden Sie in der DigiBib unter der Rubrik "Datenbanken/Volltexte" über den Zugang zu Ihrem jeweiligen Fachbereich.